# **ADP User Registration**

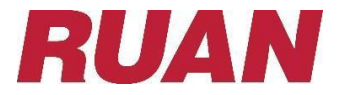

### **Registration**

Welcome! ADP is committed to protecting your privacy and ensuring that only you can access your personal information. To assist us in meeting that commitment, you must register with us before using our services.

You can register one of two ways.

- 1. Open Internet Explorer or Chrome and go to URL <a href="http://www.myadp.com">http://www.myadp.com</a>
- 2. Open your App store on your smartphone and search for ADP Mobile Solutions and download. You may also use the QR code below!

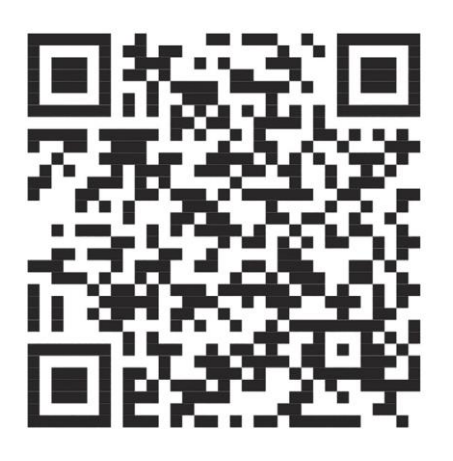

(To use the QR code, open your camera and place it in front on the QR. Once your camera is lined up with the QR code, your phone will open the App for you to download.)

Security Tip: To protect your personal information from fraud, be sure to use a known/trusted computer.

Once the ADP App has been downloaded, you can login using your ADP credentials OR create an account.

#### To create a login, follow the steps below.

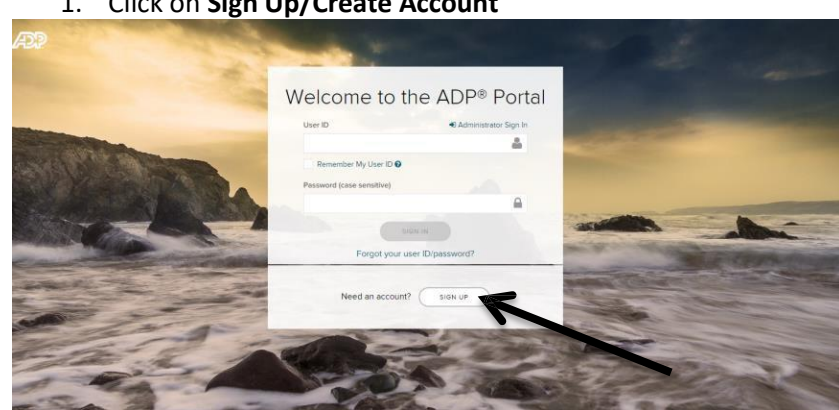

#### 1. Click on Sign Up/Create Account

2. Select, I have a Registration Code. The registration code is **RUANS-1932**, click continue.

| SECURE PAGE            |                                                                        |                                                                             | ENGLISH (US) 🗸                                                                                                    |
|------------------------|------------------------------------------------------------------------|-----------------------------------------------------------------------------|----------------------------------------------------------------------------------------------------|
|                        |                                                                        |                                                                             |                                                                                                    |
|                        | Create you                                                             | ir account                                                                  |                                                                                                    |
| Creating your<br>perso | online account gives y<br>onal, pay, HR and comp<br>Please select an o | ou secure and quick acc<br>bany information. It's eas<br>ption to continue. | ess to your<br>y.                                                                                                    |
|                        | FIND                                                                   | ме                                                                          |                                                                                                    |
|                        | I HAVE A REGIST                                                        | RATION CODE                                                                 |                                                                                                    |
|                        | < BA                                                                   | ACK                                                                         |                                                                                                    |
|                        | -                                                                      | the maintain the se                                                         | and the second                                                                                                    |
| SECURE PAGE            |                                                                        |                                                                             | ×                                                                                                    |
| •                      | 0                                                                      | 0                                                                           | O                                                                                                    |
| Enter Code             | Identity Info                                                          | Contact Info                                                                | Create Account                                                                                                    |
|                        | Enter regist                                                           | tration code                                                                |                                                                                                    |
| Re                     | egistration code 😧                                                     |                                                                             |                                                                                                    |
|                        |                                                                        |                                                                             |                                                                                                    |
|                        | -                                                                      |                                                                             |                                                                                                    |
|                        | CON                                                                    | TINUE                                                                       |                                                                                                    |
|                        |                                                                        |                                                                             |                                                                                                    |
|                        | < E                                                                    | SACK                                                                        |                                                                                                    |
|                        |                                                                        | and a second state                                                          | and the second division of the second division of the second divisio |

3. Complete the identification information – name and SSN must be EXACTLY as appears on your pay stub today (as filed in ADP). Once filled out, select Continue

|     | First, we'll need your information so that we can account with <b>Ruan</b> | create your |
|-----|----------------------------------------------------------------------------|-------------|
|     | First name * 🛛                                                             |             |
|     | 1                                                                          |             |
| A., | Last name * 😧                                                              |             |
|     |                                                                            |             |
|     | SSN, EIN, or ITIN * 🥑                                                      |             |
|     |                                                                            | <b>a</b>    |
|     |                                                                            |             |

4. Click "Send me an email" to continue the process.

|                 |             |                     |                       | _           | 24  |
|-----------------|-------------|---------------------|-----------------------|-------------|-----|
| -               | SECURE PAGE |                     |                       |             | ×   |
|                 | •           | <b>O</b>            | 0                     | 0           |     |
|                 | Enter Code  | Identity Info       | Contact Info          | Create Acco | unt |
|                 |             | We found            | you                   |             |     |
|                 |             | Select an option to | verify your identity. |             |     |
|                 |             | Send me an emai     | )<br>)                | >           |     |
|                 | 0           | Verify using your   | phone number          | >           |     |
| No. of Lot, No. | 2           | Ask me few identi   | ty questions          | >           |     |
|                 | -           |                     | _                     | -           |     |

You will receive a PRC (Personal Registration Code) via email. Enter/Paste the code then hit the Submit Code button.

| code                                                                                                    |                                  |
|----------------------------------------------------------------------------------------------------|----------------------------------|
|                                                                                                    |                                  |
|                                                                                                    |                                  |
| ode has been sent to h1@hotmail.com                                                                                                    |                                  |
| lid to use during this session only and expires in 15<br>es.                                                                                                    |                                  |
| Personal Registration Code                                                                                                    |                                  |
|                                                                                                    |                                  |
| SELECT A DIFFERENT METHOD                                                                                                    |                                  |
| SUBMIT CODE                                                                                                    |                                  |
| DODMIN GODE                                                                                                    |                                  |
| H CANCEL                                                                                                    |                                  |
| X CANCEL                                                                                                    |                                  |
| × CANCEL                                                                                                    |                                  |
| * CANCEL                                                                                                    |                                  |
| * CANCEL                                                                                                    |                                  |
|                                                                                                    | 1                                |
| * CANCEL<br>Help us protect your account                                                                                                    | ıt                               |
| * CANCEL<br>Help us protect your account                                                                                                    | ıt                               |
| * CANCEL<br>Help us protect your accoun                                                                                                    | I <b>t</b><br>sill and           |
| * CANCEL<br>Help us protect your account                                                                                                    | nt<br>ill and<br>ur ident        |
| * CANCEL<br>Help us protect your account<br>nary Contact Information Enter a frequently used ema<br>ne number to receive a verification code to confirm you<br>for recover your account login information, when need                                                                                                    | nt<br>ill and<br>ur ident<br>ed. |
| * CANCEL<br>Help us protect your account<br>neary Contact Information Enter a frequently used emain<br>on number to receive a verification code to confirm you<br>for recover your account login information, when need                                                                                                    | nt<br>sil and<br>ur ident<br>ed. |
| K CANCEL      Help us protect your account nary Contact Information Enter a frequently used ema ne number to receive a verification code to confirm yo for recover your account login information, when need an     booting to the second second s | nt<br>ill and<br>ur ident<br>ed. |
| K CANCEL      Help us protect your account nary Contact Information Enter a frequently used ema no number to receive a verification code to confirm yo /or recover your account login information, when need                                                                                                    | nt<br>iil and<br>ur ident<br>ed. |
| K CANCEL      Help us protect your account nary Contact Information Enter a frequently used ema ne number to receive a verification code to confirm yoo     for recover your account login information, when need     we hsonjatishotmail.com                                                                                                    | nt<br>ail and<br>ur ident<br>ed. |

Enter a phone number: Use the drop-down arrow to select the type.

## 5. Create a password.

| Pas | sword (case s | ensitive)*  |          |  |
|-----|---------------|-------------|----------|--|
| •   | ******        |             |          |  |
| Con | firm passwor  | d (case sen | sitive)* |  |
| •   |               |             |          |  |

#### 6. Select your security questions.

| a protect your account the information    | n vou ontor will be |
|-------------------------------------------|---------------------|
| o protect your account, the information   | n you enter will be |
| sed to verify your identity if you forget | your user ID and/or |
| assword.                                  |                     |
| uestion 1*                                |                     |
|                                           |                     |
| Please Select                             | ~                   |
|                                           |                     |
| Answer 1                                  |                     |
|                                           |                     |
| uestion 2*                                |                     |
| Plagra Salart                             |                     |
| Freder Street                             |                     |
| Answer 2                                  |                     |
|                                           |                     |

Once you have submitted your security questions and created a password, your account is setup!

You will use the assigned username and password (you just created) to view the following.

- Paystubs
- W2's
- Clock in/out of eTime and request time off (if applicable at your operation)